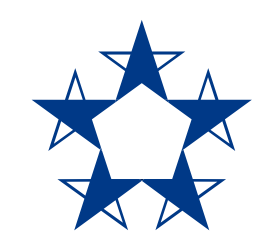

# Pasos para recuperar la contraseña en el app

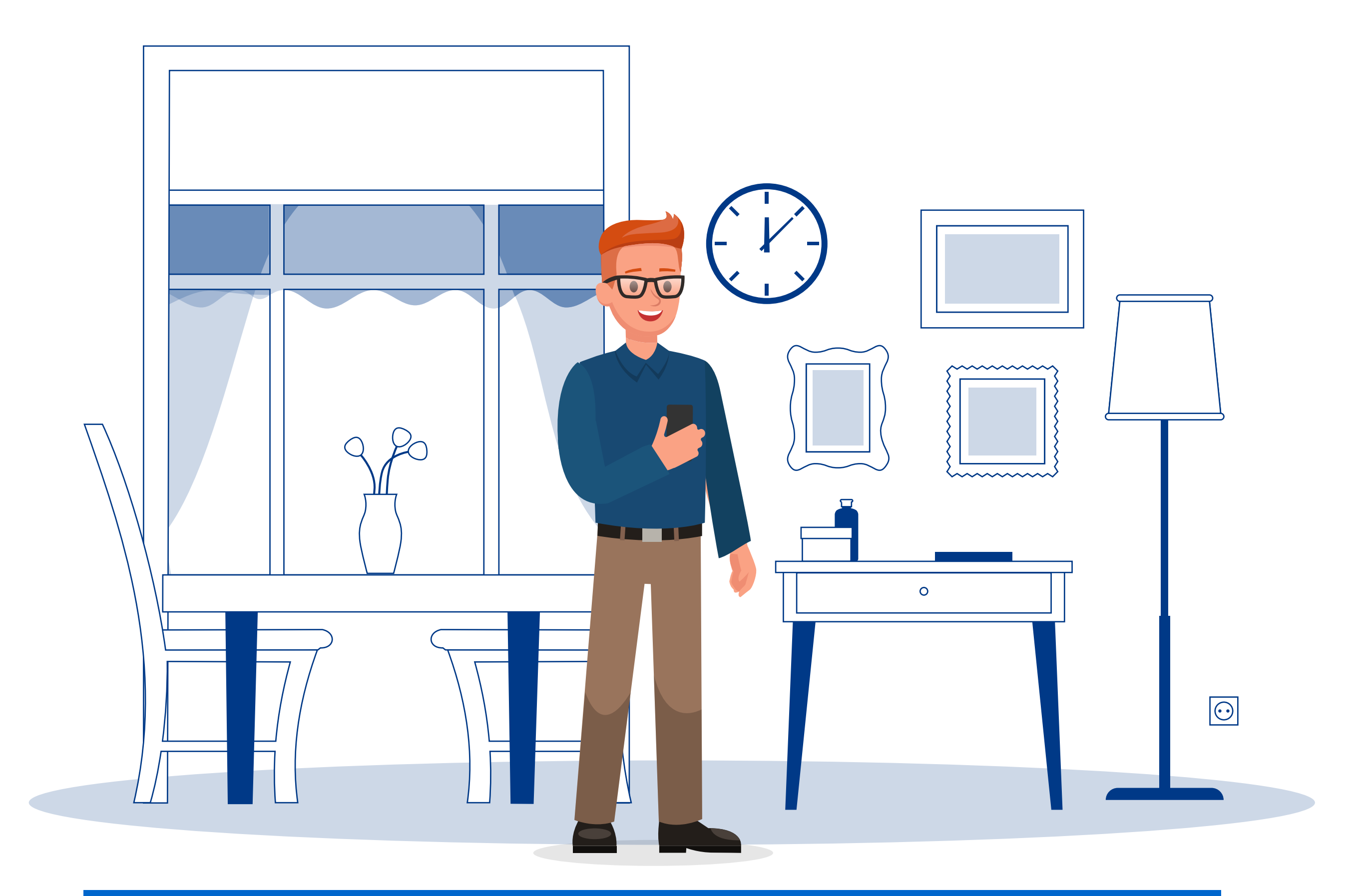

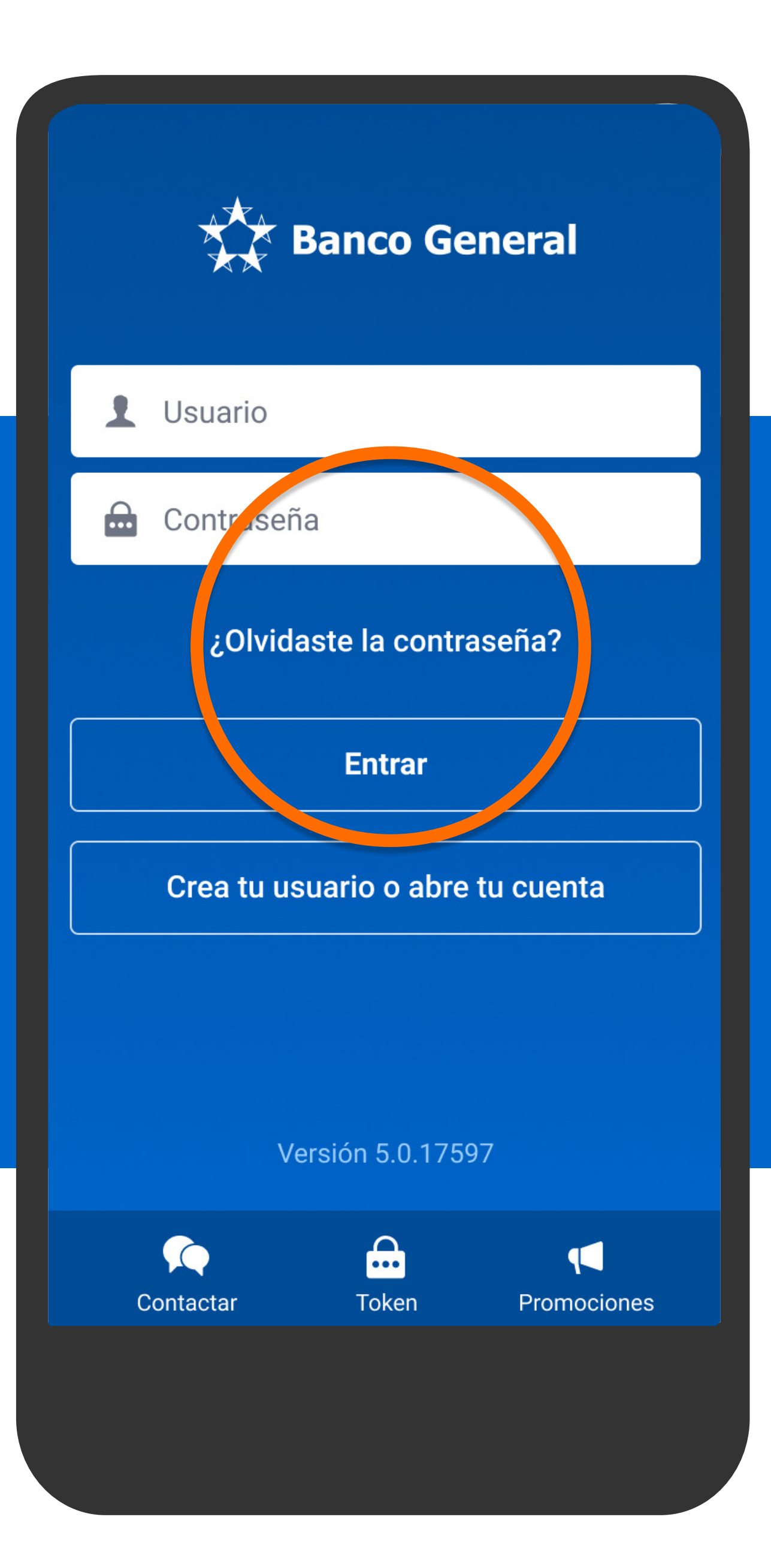

En la pantalla principal del app, presiona ¿Olvidaste la contraseña?

Para iniciar la recuperación de tu contraseña, escribe tu usuario.

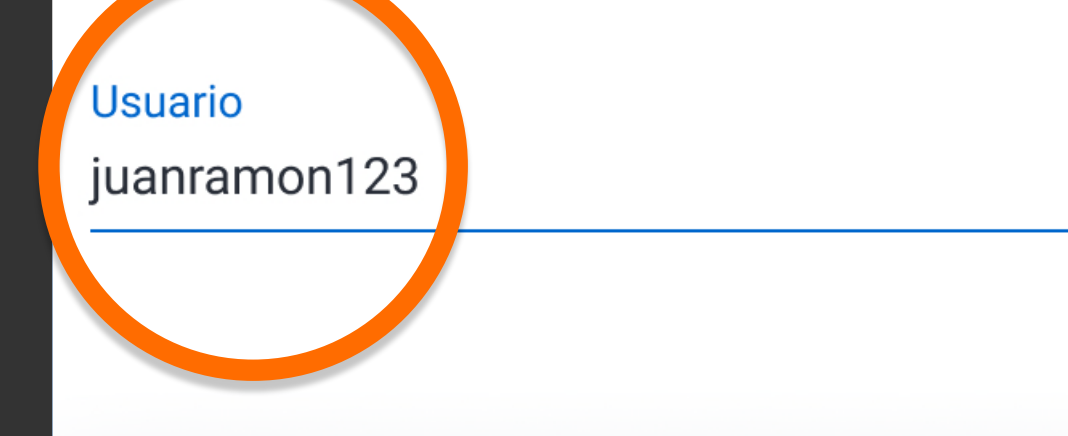

| Siguiente        |          |          |            |     |                |        |                |        |   |
|------------------|----------|----------|------------|-----|----------------|--------|----------------|--------|---|
| suggestion       |          |          | suggestion |     |                |        | suggestion     |        |   |
| q <sup>1</sup> v | 2<br>V ( | 9 I<br>3 | 4          | t y | <sup>6</sup> ر | 7<br>J | i <sup>®</sup> | 9<br>) | p |
| а                | S        | d        | f          | g   | h              | j      | k              | I      |   |
| <b>±</b>         | Z        | Х        | С          | V   | b              | n      | m              | €      | < |
| ?123             | ,        |          |            |     |                |        | •              | *      |   |
|                  |          |          |            |     |                |        |                |        |   |
|                  |          |          |            |     |                |        |                |        |   |

## Escribe tu usuario y presiona Siguiente.

Para iniciar la recuperación de tu contraseña, escribe tu usuario.

#### Usuario

juanramon123 Siguiente suggestion suggestion suggestion  $\mathbf{q}^{1}$   $\mathbf{w}^{2}$   $\mathbf{e}^{3}$   $\mathbf{r}^{4}$   $\mathbf{t}^{5}$   $\mathbf{v}^{6}$   $\mathbf{u}^{7}$   $\mathbf{i}^{8}$   $\mathbf{o}^{9}$   $\mathbf{p}^{0}$ a s d f g h j k l zxcvbnm × ← ?123 J

## Escribe tu usuario y presiona Siguiente.

# Olvidé mi contraseña < Para cambiar tu contraseña, responde la pregunta de seguridad. ¿Cuél es el color de sus ojos? Respuesta Azul Siguiente

Responde tu

pregunta de

seguridad y

presiona

Siguiente.

Para cambiar tu contraseña, responde la pregunta de seguridad.

#### ¿Cuál es el color de sus ojos?

Respuesta

Azul

Responde tu pregunta de seguridad y presiona Siguiente.

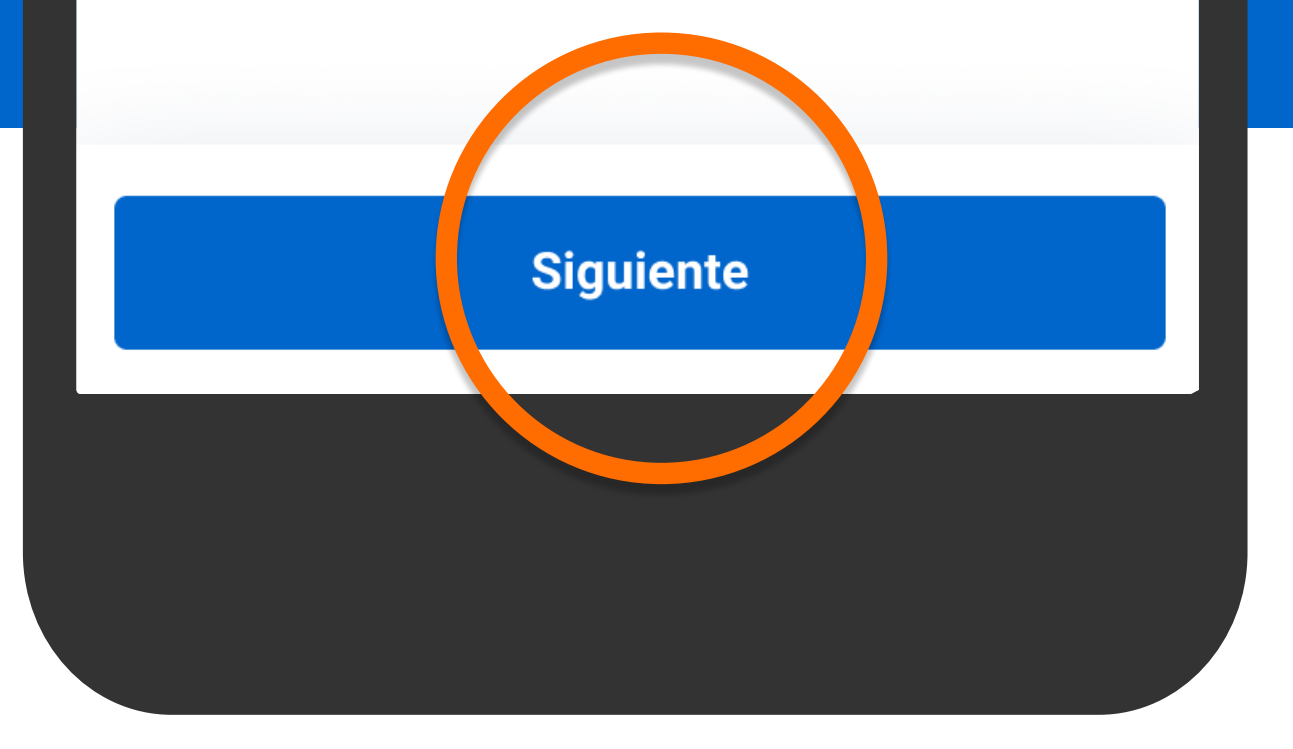

Para confirmar tu identidad, completa la siguiente información.

Últimos 4 agitos de tu cédula o pasaporte:

1234

Últimos 8 dígitos de tu tarjeta Clave:

12345678

Correo electrónico donde recibes las notificaciones el Banco:

ejemplo@micorreo.com|

Completa la información solicitada para validar tu identidad y presiona Siguiente.

Siguiente

Para confirmar tu identidad, completa la siguiente información.

Últimos 4 dígitos de tu cédula o pasaporte:

1234

<

Últimos 8 dígitos de tu tarjeta Clave:

12345678

Correo electrónico donde recibes las notificaciones el Banco:

ejemplo@micorreo.com

Completa la información solicitada para validar tu identidad y presiona Siguiente.

Siguiente

#### Contraseña

Crea tu contraseña que usarás para entrar al app y a Banca en Línea.

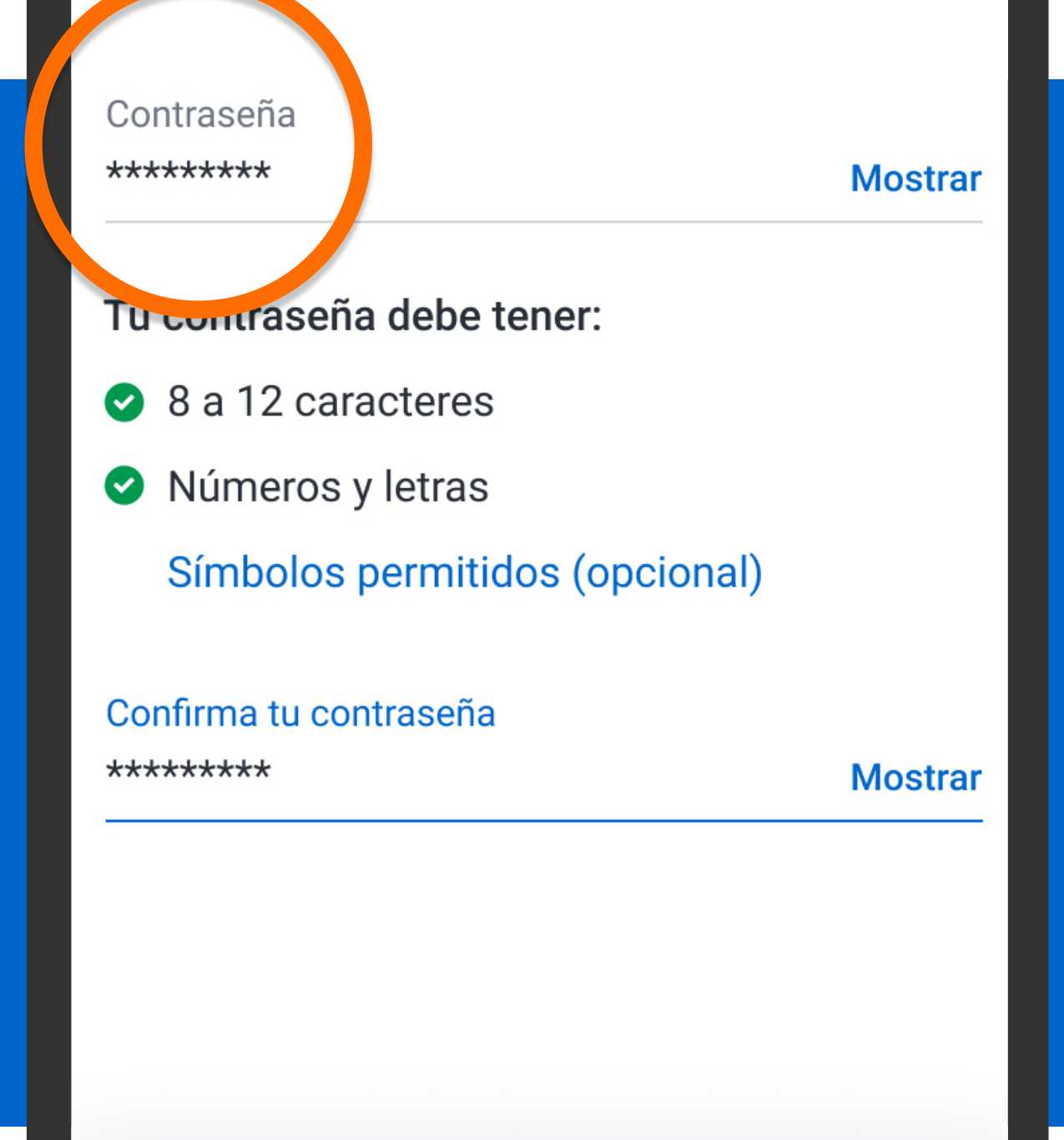

Crea una nueva contraseña, confírmala y presiona Siguiente.

Siguiente

<

#### Contraseña

<

Crea tu contraseña que usarás para entrar al app y a Banca en Línea.

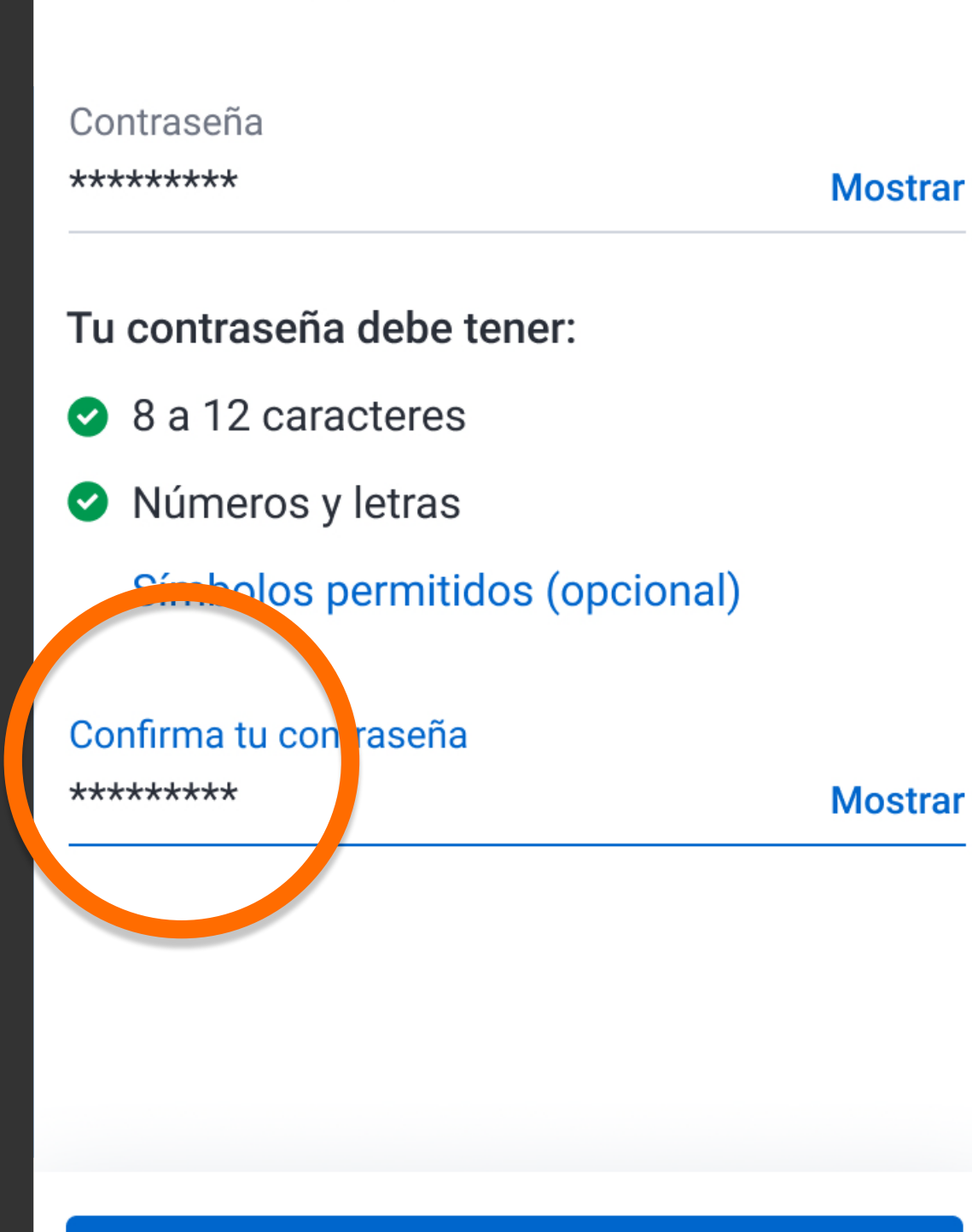

## Crea una nueva contraseña, confírmala y presiona Siguiente.

Siguiente

#### Contraseña

Crea tu contraseña que usarás para entrar al app y a Banca en Línea.

#### Contraseña

<

\*\*\*\*\*\*

Mostrar

Tu contraseña debe tener:

- 8 a 12 caracteres
- Números y letras

Símbolos permitidos (opcional)

Confirma tu contraseña

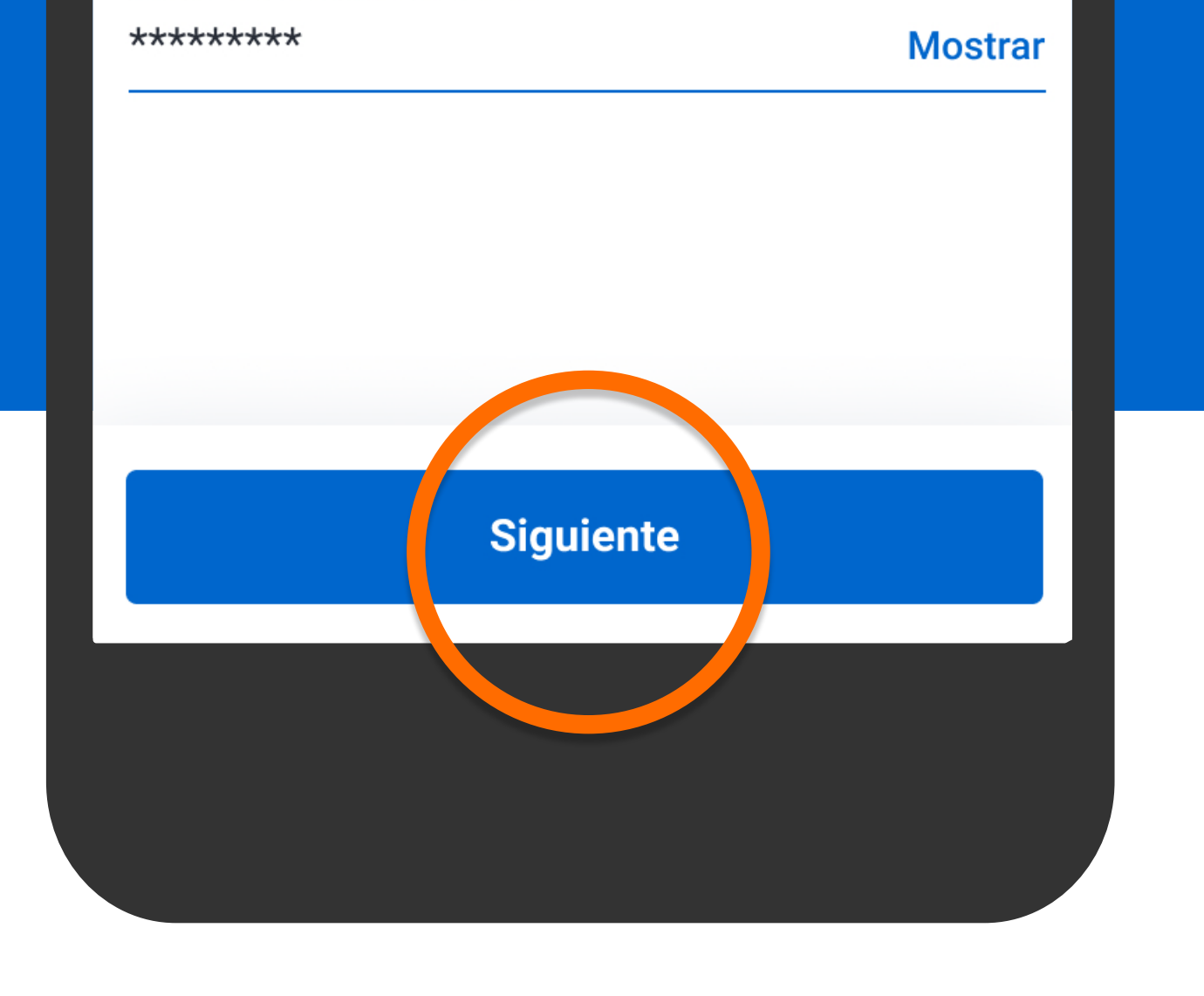

Crea una nueva contraseña, confírmala y presiona Siguiente.

#### Contraseña actualizada

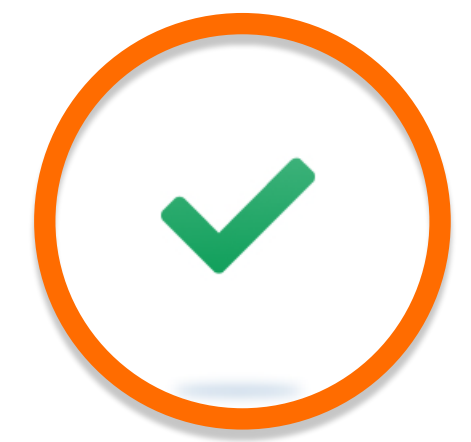

# ¡Listo! Se actualizó tu contraseña.

Esta es tu nueva contraseña para entrar tanto al app, como a Banca en Línea por la computadora.

No debes compartirla con nadie.

Iniciar sesión

### Verás que tu contraseña se ha actualizado.

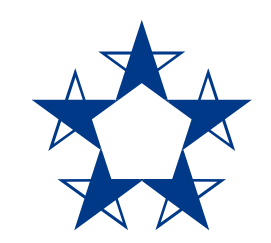

## ¡Ya estás listo! Ingresa al *app* fácil y rápido.

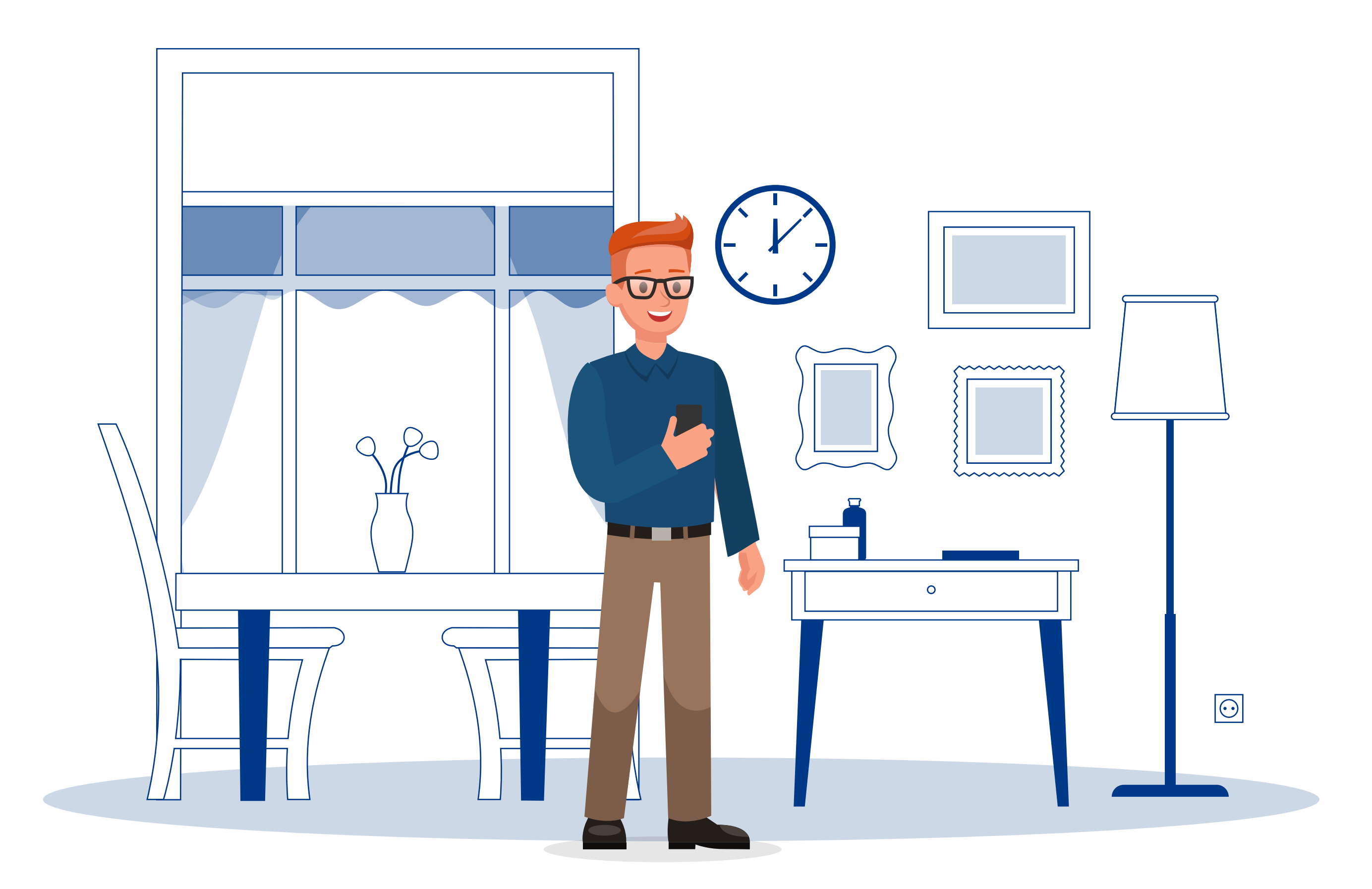